## The Educator Application and Certification Hub (TEACH) - Maryland's NEW Educator Portal

## MCPS TEACH APPLICATION OVERVIEW

- MCPS will provide <u>explicit</u> instructions on the various TEACH applications required for us to process your Maryland certificate issuance, renewal, reinstatement, and changes.
- As TEACH was created for ALL Maryland educators, including non-school system educators, please use those instructions to guide you through the TEACH portal since you already have education information, employment information and official documents in your State records.
- <u>Please do not complete applications in TEACH, unless you have been directed to do so</u> by a MCPS Certification Unit staff member.

## **Online Services available in MSDE TEACH:**

- ✓ Renew or Advance my Unexpired License Use the instructions provided and complete this only when MCPS has informed you that you are eligible for the renewal or to advance your Maryland Educator Certificate.
- ✓ Reinstate and/or Advance my Expired License Use the instructions provided and complete this only when MCPS has informed you that you are eligible for the renewal or to advance your expired Maryland Educator Certificate.
- ✓ Add an endorsement to an active license Use the instructions provided when MCPS has confirmed your eligibility for the new endorsement/certification area.
- ✓ Remove an endorsement from my active license Use the instructions provided when MCPS has confirmed that you can remove an endorsement. The certification area/endorsement that enabled the educator to obtain MD certification cannot be removed.
- ✓ Request a Name Change Educators will need to complete this request via TEACH along with proof of name change documentation. This is in addition to notifying MCPS of any name change.
- ✓ Request verification of my license for another state department of education This request will be completed by MSDE. Contact the MCPS Certification Unit if you have any questions about your MD certification.
- ✓ **Update the degree showing on my license** Do not use this application. MCPS does this automatically when the official transcripts are received by the MCPS Certification Unit.
- ✓ Request verification of my test scores for another state department of education This request will be completed by MSDE.